## http://zkxt.nuaa.edu.cn

## i

|    | 首页                                                                                                    |                          |           | 通知信息 | 退出 |
|----|----------------------------------------------------------------------------------------------------|--------------------------|-----------|------|----|
|    | 0                                                                                                    | 我的成长记录                   | 学校公告 班级公告 |      |    |
| l. | 数学点<br>继续教育学院<br>班级<br>2022秋本科土木工程全日制<br>埋教院+班                                                                                                    |                          | HANDIN "  |      |    |
|    | 口。教务                                                                                                    | O 缴费<br>您的缴费信息 〔去]。鉴》" ◎ |           |      |    |
|    | <ul> <li>         ・我的课程         <ul> <li>             我的课程表             </li> <li>             父籍异动申请             </li> <li>             教段申请         </li> </ul> </li> </ul> | 在等政府 已修课程                |           |      |    |
|    | € 费用                                                                                                    |                          |           |      |    |
| ¢  | <ul> <li>● 数数信息</li> <li>● 較材信算</li> <li>● 成绩查询</li> <li>● 免修申请</li> <li>● 免考申请</li> <li>● 免考申请</li> </ul>                                                                    |                          |           |      |    |

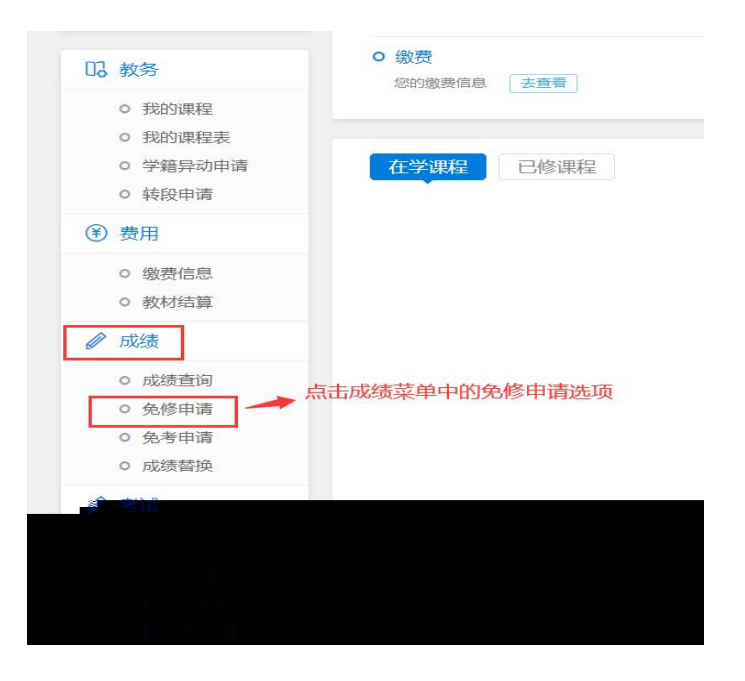

| 课程名称           | 课程编号    | 课程类型 | 考核类型                | 免修原因 | 申请日期 | 审核状态 | 审核意见 | 免修申请 |
|----------------|---------|------|---------------------|------|------|------|------|------|
| 中国近现代史纲要       | 03708   | 学历课程 | 过程性                 |      |      | 点击此损 | 安钮 👉 | 免修申请 |
| 上力学与地基基础 (含实践) | 04057   | 学历课程 | 理论+实践               |      |      |      |      | 免修申请 |
| 建筑力学 (含实践)     | 04054   | 学历课程 | 理论+实 <mark>践</mark> |      |      |      |      | 免修申请 |
| 建筑安全学          | 30251   | 学历课程 | 理论                  |      |      |      |      | 免修申请 |
| 英语 (二)         | 00015   | 学历课程 | 过程性                 |      |      |      |      | 免修申请 |
| 专业教育 (土本)      | JS12001 | 技能课程 | 技能                  |      |      |      |      | 免修申请 |
| 建筑智能化系统        | JS12003 | 技能课程 | 技能                  |      |      |      |      | 免修申请 |
| 生产实习 (本)       | JS12004 | 技能课程 | 技能                  |      |      |      |      | 免修申请 |

|     | 免修申请       |       |       |      |      |                       | × <sub>请</sub> |
|-----|------------|-------|-------|------|------|-----------------------|----------------|
| 中国  |            | 免修    | 》原因   |      |      | 请洗择 ▼                 | 请              |
| 力学与 | 地基基础 (含实践) | 04057 | 学历    | 课程理讨 | 论+实践 | 演选择<br>课程免修<br>证书免修   | 免修申请           |
| 建筑  | 力学(含实践)    | 04054 | 学历    | 课程理证 | 2+实践 |                       | <b>兜修申请</b>    |
|     | 建筑安全学      | 3     | 80251 | 学历课程 | 理论   | 根据等处。武制是《点击下拉菜单选择免修原因 | 免修             |
|     | 英语 (二)     | C     | 00015 | 学历课程 | 过程性  |                       | 免修             |
|     | 专业教育 (土本)  | JS    | 12001 | 技能课程 | 技能   |                       | 免修             |
|     | 建筑智能化系统    | JS    | 12003 | 技能课程 | 建 技能 |                       | 免修             |
|     | 生产实习 (本)   | JS    | 12004 | 技能课程 | 2 技能 |                       | 免損             |

| 免修申请   |               |         |      |                               |                |
|--------|---------------|---------|------|-------------------------------|----------------|
|        | 免修中遭          |         |      |                               | × <sub>请</sub> |
| 中国     | 中国的大学家的中国的大学家 |         |      | 课程免修▼                         | 请              |
| 土力学与   | 力学与           |         |      | 上传证服材料                        | 请              |
| 建筑     | 建筑相关课程的成绩单    |         |      |                               | 请              |
|        |               |         | 诜    | <b>建文件</b> 《末洗 <b>》</b> 兼任何文件 | 请              |
|        |               |         |      | 提交申请                          | 请              |
| Ę      | 业教育 (土本)      | JS12001 | 技能课程 | 技能                            | 免修申请           |
| Z<br>X | 建筑智能化系统       | JS12003 | 技能课程 | 技能                            | 免修申请           |
| 4      | 生产实习 (本)      | JS12004 | 技能课程 | 技能                            | 免修申请           |

免修申请

| 务      | 的修申请     | ×            | 请        |
|--------|----------|--------------|----------|
| 中国     | 免修原因     | 课程免修 ▼       | 请        |
| 土力学与建筑 | 相关课程的成绩单 |              | ı请<br>ı请 |
|        |          | 选择文件 成绩单.jpg | 请        |

| ● <i>免</i> 检查 <mark>演</mark> 录+请 |       |      |       |      |                                                                                                    |            |         |      |      |
|----------------------------------|-------|------|-------|------|----------------------------------------------------------------------------------------------------|------------|---------|------|------|
| 课程名                              | 称     | 课程编号 | 课程类型  | 考核类型 | 免修原因                                                                                                    | 申请日期       | 审核状态    | 审核意见 | 免修申请 |
| 中国近现代史纲要                         | 03708 | 学历课程 | 过程性   | 课程免修 | 2022-09-17                                                                                                    | 待审核        |         | 取消申请 |      |
| 土力学与地基基础 (含实践)                   | 04057 | 学历课程 | 理论+实践 |      | 刷                                                                                                    | ◆<br>新一下网〕 | 页       | 免修申请 |      |
|                                  |       |      |       |      | the second second secon | t strate   | :月二/4亩# |      | 910  |
|                                  |       |      |       |      |                                                                                                    |            |         |      |      |
|                                  |       |      |       |      |                                                                                                    |            |         | 1    | ia 📕 |
|                                  |       |      |       |      |                                                                                                    |            |         |      |      |
|                                  |       |      |       |      |                                                                                                    |            |         |      |      |
|                                  |       |      |       |      |                                                                                                    |            |         |      |      |

| 课程名称          | 课程编号  | 课程类型 | 考核类型  | 免修原因   | 申请日期                 | 审核状态                 | 审核意见  | 免修申  |
|---------------|-------|------|-------|--------|----------------------|----------------------|-------|------|
| 中国近现代史纲要      | 03708 | 学历课程 |       | 课程免修"" | 2022-09-177          | 申核通过`*               |       | 申核通过 |
| 土力学与地基基础(含实践) | 04057 | 学历课程 | 理论+实践 |        |                      | ↓                    |       | 免修申请 |
| 建筑力学 (含实践)    | 04054 | 学历课程 | 理论+实践 |        | 迎小甲1<br>说明该i<br>无需再) | 》通过,<br>果程已通过<br>次由请 | 免修审核, | 免修申请 |
| 建筑安全学         | 30251 | 学历课程 | 理论    |        | 7 GHQT 317           |                      |       | 免修申请 |
| 英语 (二)        | 00015 | 学历课程 | 过程性   |        |                      |                      |       | 缩合的  |
|               |       |      |       |        |                      |                      |       |      |
|               |       |      |       |        |                      |                      |       |      |

## 免修申请

| 课程名称                       | 课程编号      | 课程类型 | 考核类型 | 免修原因     | 申请日期 | 审核状态 | 审核意见 | 免修申请 |
|----------------------------|-----------|------|------|----------|------|------|------|------|
| r=1.1                      | 111140388 |      |      | nuoneeva |      |      |      |      |
|                            |           |      |      |          |      |      |      |      |
|                            | 18008     |      |      |          |      |      |      |      |
|                            | anna an   |      |      | Ï        |      |      |      |      |
|                            | 1800038   |      |      |          |      |      |      |      |
| alan iliti jilin maa       |           |      |      |          |      |      |      |      |
|                            | litering  |      |      |          |      |      |      |      |
| No <sup>2</sup> oisellonia |           |      |      |          |      |      |      |      |